## Windows10 メール 設定マニュアル

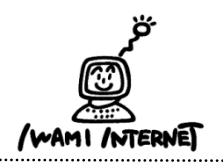

.....

いわみインターネット 0120-870-103 〒698-0002 島根県益田市下本郷町56番地1

## 1.

## <<注意事項>>

- ・本メールアプリの受信トレイで削除した メールは、メールサーバー上からも削除 されますのでご注意ください。
- ・パソコン上にメールを保存しておきたい 場合は、別のメールソフトのご利用を おすすめします。

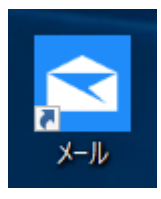

1. デスクトップ上にある『メール』のアイコンをダ ブルクリックします

※デスクトップ上に『メール』のアイコンがない場 合は、画面左下のWindowsボタン→【すべてのアプリ】→ 【メール】をクリックします

2. アカウントの追加

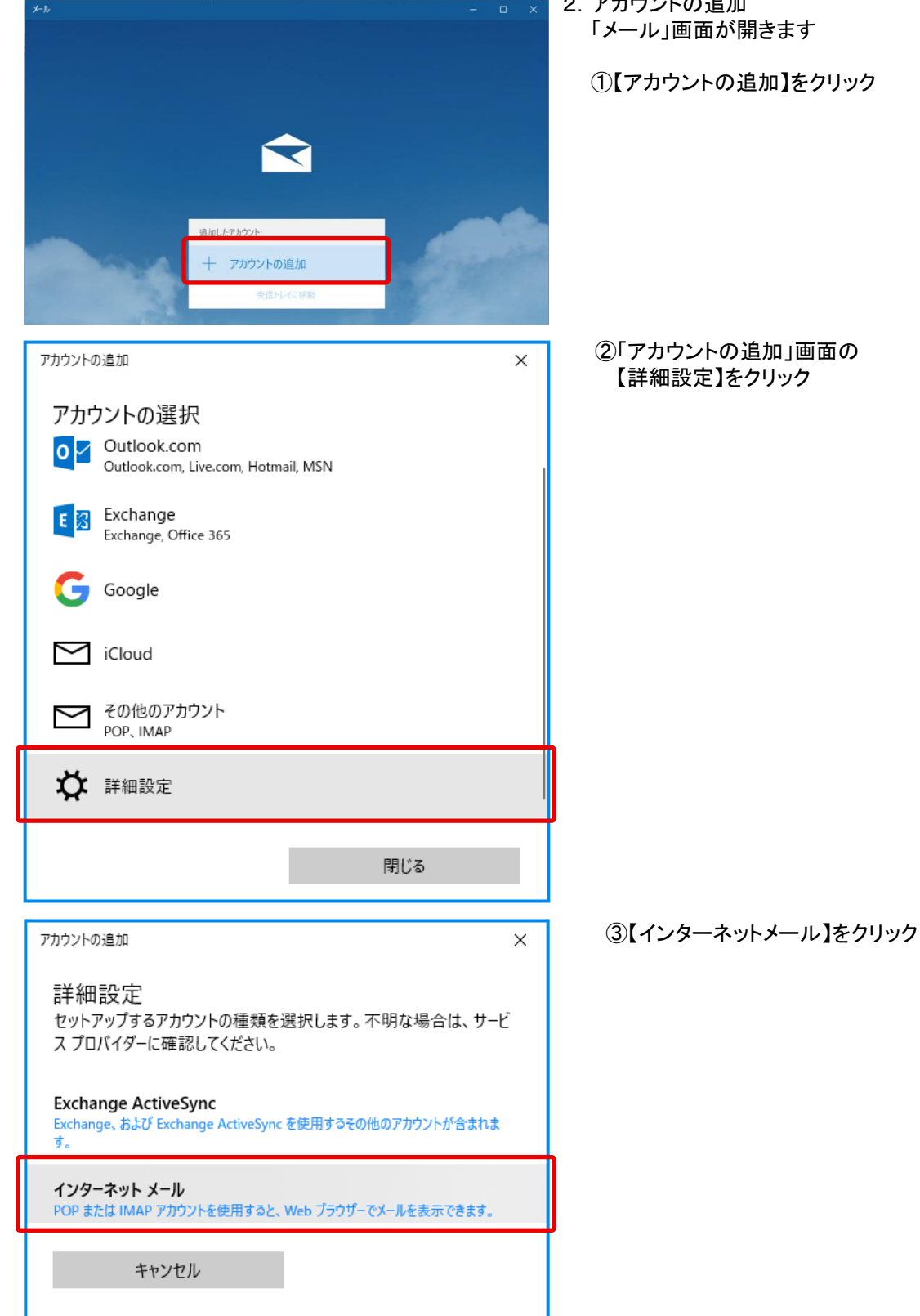

2. アカウントの追加

①【アカウントの追加】をクリック

Windows10 メール -1-

## 3. アカウント情報の入力

3. アカウント情報の入力 アカウントの追加 × ①「いわみインターネット会員登録通知書 インターネット メール アカウント (以下、登録通知書)」を参考に、 メール アドレス 【メールアドレス】:「登録通知書」の xxxxxxxxx@iwami.or.jp 『電子メールアドレス』を入力 ※半角英小文字数字 ユーザー名 【ユーザー名】:『接続ユーザー名・メールアカウント名・ XXXXXXXXXXX 接続ID』を入力 例: kevinc、kevinc@contoso.com、domain¥kevinc ※半角英小文字数字 パスワード 【パスワード】:『接続パスワード・メールパスワード』 を入力 ..... ※半角英小文字数字 アカウント名 【アカウント名】:『接続ユーザー名・ XXXXXXXXXXX メールアカウント名・接続ID』を入力 ※半角英小文字数字 この名前を使用してメッセージを送信 山田太郎 【この名前を使用してメッセージを送信】:送信相手の メールソフトで「送信者」として表示される名前を入力 受信メール サーバー 【受信メールサーバー】:「pop.iwami.or.jp:110」と pop.iwami.or.jp:110 半角英小文字数字で入力 ※メールウイルスチェックサービス(有料)を アカウントの種類 ご契約の方は「safe.iwami.or.ip:110」と入力 POP3 【アカウントの種類】:「POP3」を選択 メールの送信 (SMTP) サーバー 【メールの送信(SMTP)サーバー:「pop.iwami.or.jp:587」 pop.iwami.or.jp:587 と半角英小文字数字で入力 ※メールウイルスチェックサービス(有料)を ご契約の方は「safe.iwami.or.jp:587」と入力 ✓ 送信サーバーには、認証が必要です 【送信メールサーバーには、認証が必要です】・ ✓ 送信メールに同じユーザー名とパスワードを使用する 【送信メールに同じユーザー名とパスワードを使用する】 :どちらもチェックを入れる 受信メールには SSL が必要 【受信メールにはSSLが必要】・ 送信メールには SSL が必要 【送信メールにはSSLが必要】 :どちらもチェックを外す サインイン キャンセル

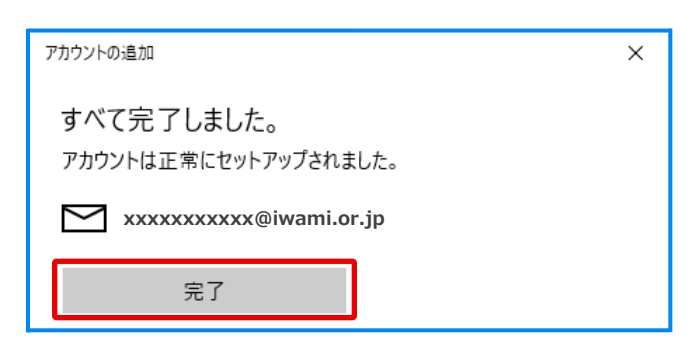

②【完了】をクリックして画面を閉じる

以上で設定は完了です

【サインイン】をクリック